## ¿Cómo solucionar el 'Error 42' cuando Tansee iPhone Message Transfer para Mac está cargando datos?

- Intente eliminar o eliminar todas las copias de seguridad ubicadas aquí: ~/Library/Application Support/MobileSync/Backup
- 2

Paso

1

Descargue e instale la última versión de Tansee iPhone Message Transfer para Mac desde <u>aquí</u>.

3 Si el problema persiste, intente los siguientes pasos:

Haga una copia de seguridad de su iPhone usando Finder en su Mac.

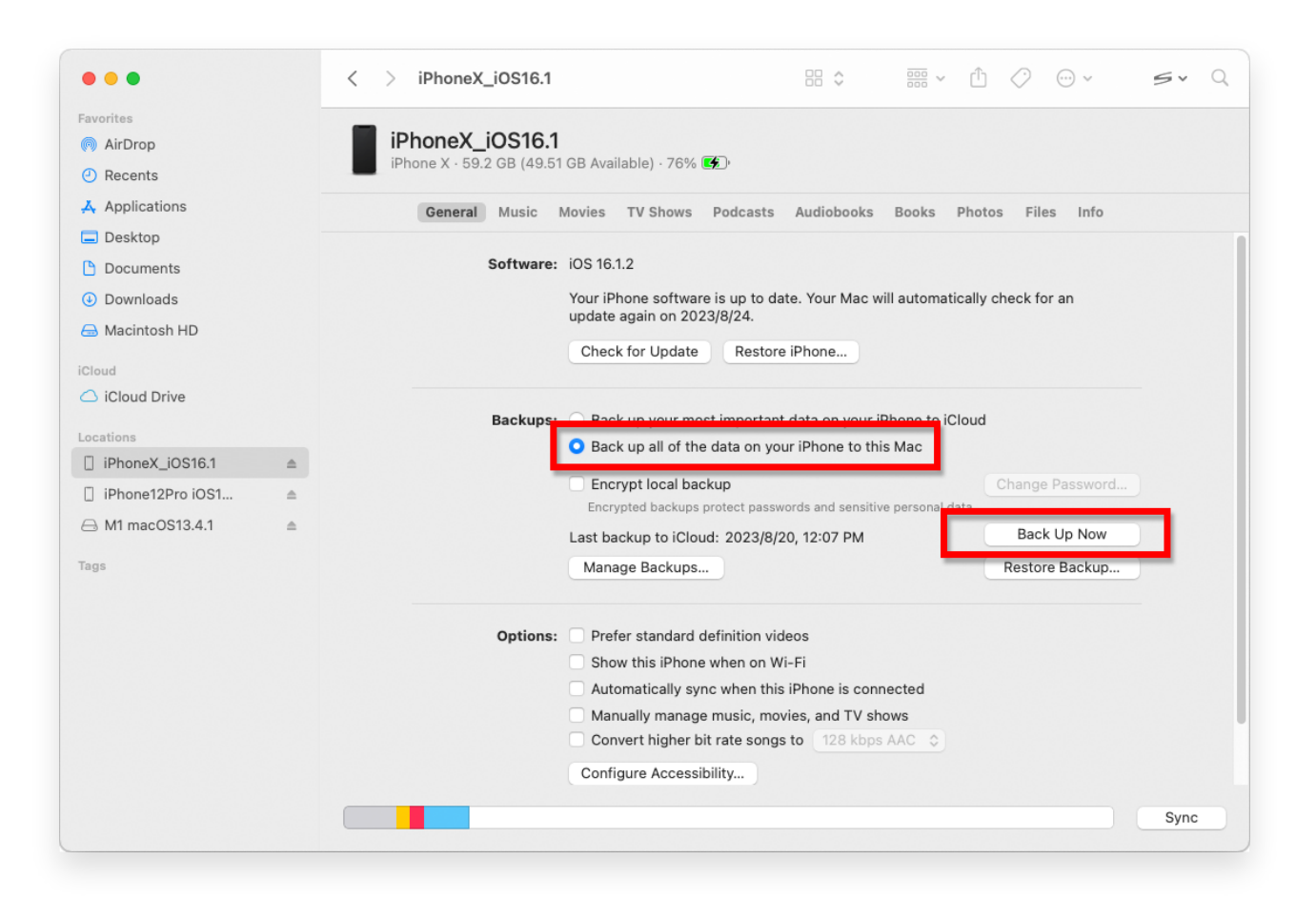

Paso 2 Ejecute Tansee sin conectar su iPhone.

En la pestaña 'Copia de seguridad de iTunes' de Tansee, haga clic en su iPhone.

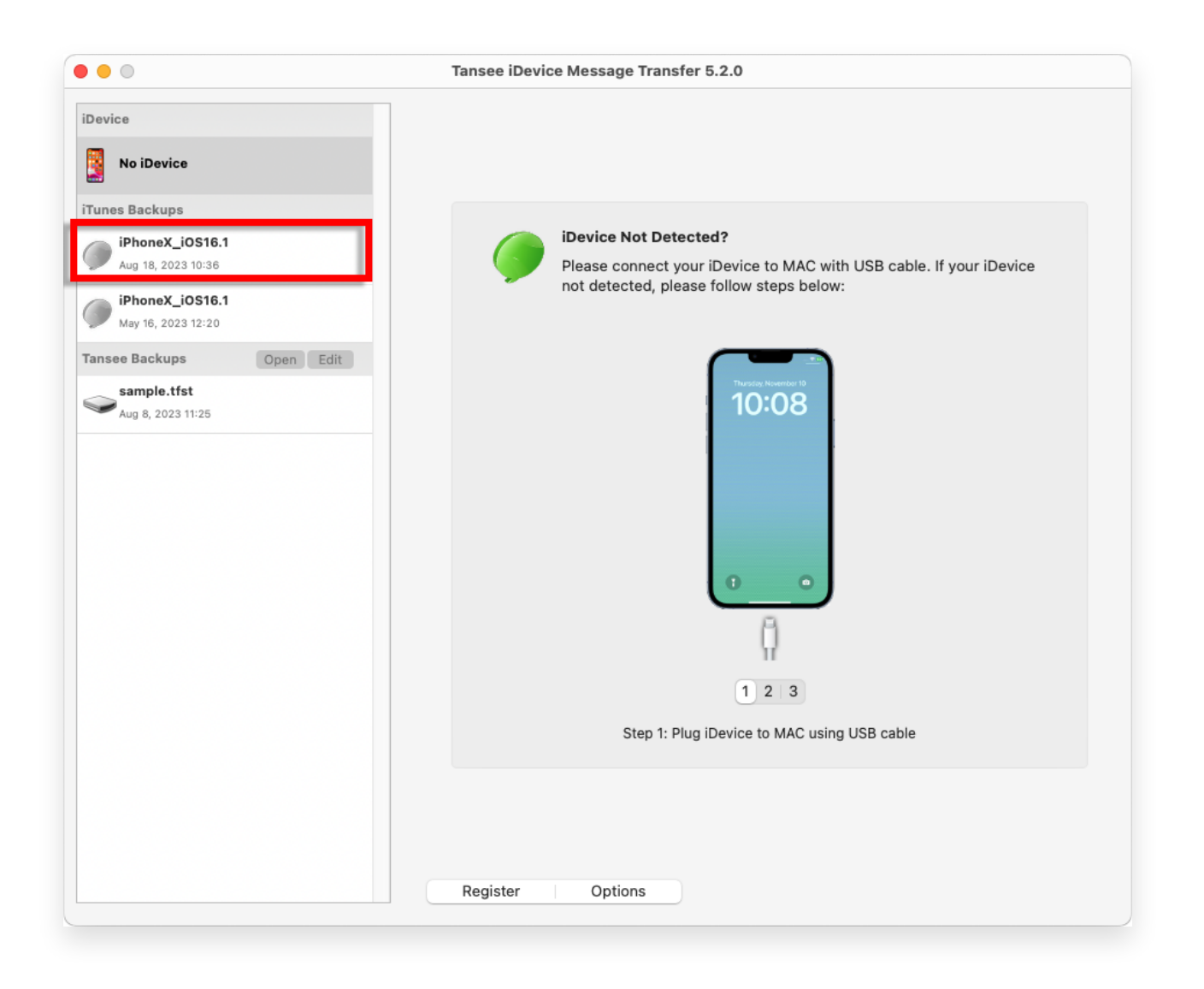

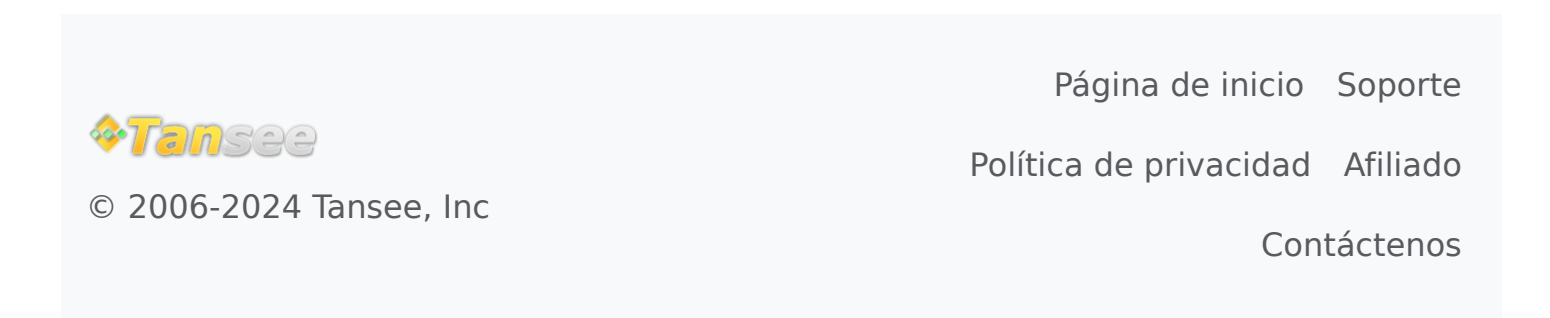